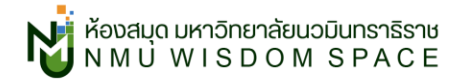

วิธีใช้งานอีบุ๊กส์จากฐานข้อมูล eBook Collection (EBSCO Host) ด้วยโปรแกรม Adobe Digital Editions

\_\_\_\_\_

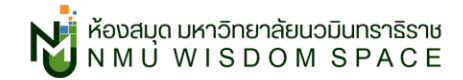

# สารบัญ

วิธีการเข้าใช้งาน

วิธีการดาวน์โหลด PDF

วิธีการยืมอีบุ๊กส์ฉบับเต็ม

วิธีการลงโปรแกรม Adobe Digital Editions สำหรับยืมอีบุ๊ก

# วิธีการเข้าใช้งาน

1. ไปที่เว็บห้องสมุด <u>library.nmu.ac.th</u> สืบค้นหัวข้อหรือหนังสือที่ต้องการได้ที่ช่อง Search NMU

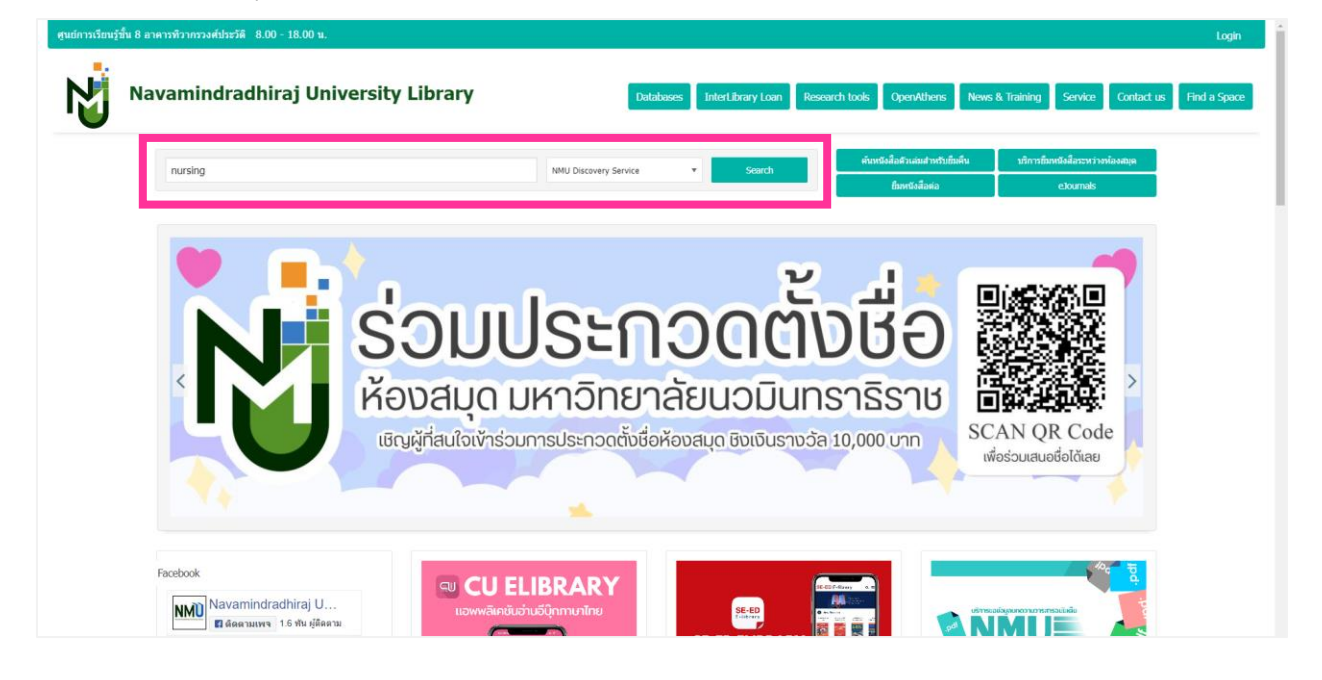

หรือเข้าไปสืบค้นโดยตรงจากฐานข้อมูล eBook Collection (EBSCO Host)

### ที่แท็บ Database หมวด e-Books บนเว็บของห้องสมุด

| Navamindradhiraj Unive                                                             | Sity Library Databases InterLibrary Loan Research tools OpenAtt                                                                                                    | nens News & Training Service Contact u                           |
|------------------------------------------------------------------------------------|----------------------------------------------------------------------------------------------------|------------------------------------------------------------------|
| Find books, articles, and more                                                     | NMU Discovery Service • Search ที่บทรัดผื้อสำหรัดส                                                                                                    | ทหรับชื่มดื่น บริการชื่มหนึ่งสี่อระหว่างห้องสมุด<br>ต่อ eloumals |
| Search<br>Search                                                                   | Gideon 📀 Nursin                                                                                                    | IG Reference<br>Center' Nursing and Allied Health                |
|                                                                                    | Bibliography                                                                                                    | +                                                                |
| Filter<br>Category                                                                 | • Databases                                                                                                    | +                                                                |
| Sort Order<br>Ascending                                                            | • E-Books                                                                                                    | ·                                                                |
| Apply Reset                                                                        | CU e-Library<br>ebook กาษาไทยฉาก ศูนธ์ลือหนังจุฬา (CU) ไข้งานง่าย มีหนังสือไฟไข้งานมากกว่า 600 เรื่อง อาทิ ต่าราแททย์และหยามาเ<br>ประวัติศาสตร์, เรื่องสั้น นิยาย จลา | ล, การศึกษา, บริหารธรุกิจ, คอมพิวเตอร์, ปรัชญา,                  |
| Featured Databases Academic Search Ultimate AccessMedicine AccessObGyn             | ebook Central<br>ฐานย์อนูลหนังสือมีแล้กหรอยิกส่วกส่ามีการิบท่มากกว่า 150 สำมัการิบท์ ตรอบคลุมสถาบันหางการศึกษาและส่ามีการิบท์เฉพ<br>** ไว้ข่งานผ่าน OpenAthens (OA)   | าะด้าน                                                           |
| AccessSurgery     CINAHL Complete     Cochrane Library     CU e-Library     GIDEON | ebook collection (EBSCOHost)<br>ebook collection (EBSCOHost)<br>**ໄດ້ທາມຄ່ານ OpenAthens (OA)                                                                          |                                                                  |
| GLDEON     Scopus     USMLE Energy                                                 | oBooki ibrary                                                                                                    |                                                                  |

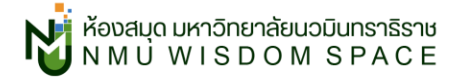

2. หลังจากที่สืบค้นผ่าน Search NMU หรือคลิกเข้าฐานข้อมูลจะพบหน้าต่างดังภาพ

ให้เลือกรายการแรก Log in using NMU Google Account

(ขั้นตอนนี้เป็นการ Log in with Open Athens ช่วยให้เข้าถึงข้อมูลห้องสมุดได้ทุกที่)

| Cho | pose how to sign in                                                       |
|-----|---------------------------------------------------------------------------|
|     | -                                                                         |
| 2   | Login using NMU Google Account     Sign in at Navamindradhiraj University |
| Ŷ   | Login for non NMU Google user       Sign in with an OpenAthens account    |
|     |                                                                           |

3. ใช้อีเมล @nmu.ac.th ประจำตัวของผู้ใช้ในการ Log in

| <ul> <li>thita@nmu.ac.th</li> <li>ทmu_library@nmu.ac.th</li> <li></li></ul>                   |     | Google<br>เลือกบัญชี  |
|-----------------------------------------------------------------------------------------------|-----|-----------------------|
| <ul> <li>nmu_library@nmu.ac.th</li> <li>nmuthaipul@nmu.ac.th</li> <li>ใช่บัญชีอื่น</li> </ul> | 0   | thita@nmu.ac.th       |
| <ul> <li>mmuthaipul@nmu.ac.th</li> <li>ให้บัญชีอื่น</li> </ul>                                | NMÙ | nmu_library@nmu.ac.th |
| (2) ใช้บัญชีอื่น                                                                              | ٢   | nmuthaipul@nmu.ac.th  |
|                                                                                               | 0   | ใช้บัญชีอื่น          |
|                                                                                               |     |                       |

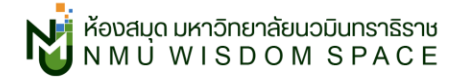

 สังเกตประเภทของทรัพยากรได้จากตำแหน่งซ้ายบนของรายการดังภาพ ให้บริการอยู่ที่ฐานข้อมูลอะไรดูได้ที่ เผยแพร่ใน: ปีพิมพ์, ชื่อฐานข้อมูล

| eBook                         | П                                                                                                    |  |
|-------------------------------|----------------------------------------------------------------------------------------------------|--|
| NURSIN                        | G : The Ultimate Study Guide                                                                                                    |  |
| The key to<br>essential,      | success in <b>nursing</b> school is effective studying! Why not have a concise study guide that conveys all the<br>ested material for each course? Tired of buying study guides for each <b>nursing</b> course? This is the ultimate, |  |
| THE LITENSE OF                | <del>หັວເຣື່ອນ:</del> MEDICAL / Nursing / Test Preparation & Review;<br>NursingHandbooks, manuals, etc<br>ເພຍແພຣໃນ: 2016, eBook Collection (EBSCOhost)<br>ໄດຍ: Nadia R. Singh, BSN, RN                                                |  |
| ตัวเลือกกา<br><b>โ</b> ตัวเสี | รเข้าถึง 🗸 ดูรายละเอียด<br>อกการเข้าถึง เป็นอันเดียวกันกับข้อ 5.5 ด้านล่าง                                                                                                    |  |

คลิกที่ <mark>ชื่อรายการ</mark> หรือ <mark>ดูรายละเอียด</mark> เพื่อเข้าสู่หน้าต่างรายละเอียดของรายการ

|                                             | Search articles, books, journals & more                                                                           |                                                          | Q <b>9</b> |  |
|---------------------------------------------|----------------------------------------------------------------------------------------------------|----------------------------------------------------------|------------|--|
| 5.5                                         | ← wanisilu/lu<br>eBook                                                                                            | L 66                                                     | 6 # ±      |  |
| 🕹 ตาวม์ไหลดหนังสืออิเล็กกรอนิกร์อบันเต็ม    | NURSING : The Ultimate Study Guide<br>www.sfu: 2016, eBook Collection (EBSCOhost)<br>Iou: Nadia R. Singh, BSN, RN |                                                          |            |  |
| 📑 ເອກສາວບັບເດັບ EPUB<br>🌉 ເອກສາວບັບເດັບ PDF | <u> </u>                                                                                                    | 5.0                                                      |            |  |
| Ф бо<br>В srunsəəoua-би                     | ส่วเลือกการเข้ากิข 🗸 ดาวน์โหลดหนังสืออิเล็กกรอบิกส่อป                                                             | utiu 5.3                                                 |            |  |
| เครื่องมือการสิบค้น                         | การมีอยู่และการอนุญาต                                                                                             |                                                          | 0          |  |
| <ol> <li>สินคันทั่วไป</li> </ol>            |                                                                                                    |                                                          |            |  |
| atowuw 5.                                   | 1 ๑ ที่มีให้<br>พร้อนให้บริการอย่างไม่จำกัดจำนวน                                                                  | 5.2 ดาวน์ไหลดบท พิมพ์ อีเมล และบันทึก<br>อนุญาต 100 หน้า |            |  |
| -bc ມີຄະນະອີດ                               |                                                                                                    |                                                          |            |  |
| Additional Links                            | ดาวน์โหลดหนังสืออิเล็กกรอนิกส์ฉบับเต็ม<br>พร้ามให้บริการ - ให้ Adobe Digital Editions เพื่อด่านหมังสือ            | คัดลอกและวาง<br>กัสได้                                   |            |  |
| EDS Thaipul                                 | 3 อิเล็กกรอนิกส์                                                                                                  |                                                          |            |  |
|                                             | ข้อมูลเพิ่มเติม                                                                                                   | สารบัญ                                                   |            |  |
|                                             | douton.                                                                                                    | 5.4 NURSING                                              | ¥          |  |
|                                             | NURSING : The Ultimate Study Guide                                                                                | Cover                                                    | *          |  |
|                                             |                                                                                                    | Title                                                    | *          |  |
|                                             | Nadia R. Singh, BSN, RN                                                                                           | Copyright                                                | Ŧ          |  |
|                                             |                                                                                                    | Contents                                                 | 4          |  |

#### 5. หน้าต่างรายละเอียดของรายการ

- 5.1 ที่มีให้: จำนวนที่มีให้บริการกี่เล่ม เช่น 1 copies หมายถึงใช้งานได้ครั้งละ 1 คน ไม่จำกัดหมายถึงเข้าใช้พร้อมกันกี่คนก็ได้
- 5.2 ดาวน์โหลดบท พิมพ์ อีเมล และบันทึก: สามารถดาวน์โหลดเป็น PDF, สั่งพิมพ์, ส่งเมล หรือบันทึกได้ครั้งละกี่หน้า/แผ่น
- 5.3 ดาวน์โหลดหนังสืออิเล็กทรอนิกส์ฉบับเต็ม: อนุญาตให้ยืมตัวเล่มฉบับเต็ม (Full-Text) หรือไม่
- 5.4 สารบัญ: เลือกอ่านออนไลน์ทันที่จากบทที่ต้องการ หรือคลิกปุ่ม 🛃 เพื่อดาวน์โหลดเป็น PDF
- 5.5 ตัวเลือกการเข้าถึง: เข้าถึงอีบุ๊กส์ฉบับเต็ม (Full-Text) ออนไลน์ทันที เลือกเป็นรูปแบบ EPUB หรือ PDF ได้ตามความสะดวก

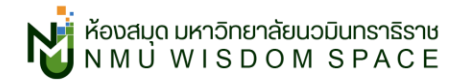

# วิธีการดาวน์โหลด PDF

ก่อนดาวน์โหลดให้สังเกตที่ ดาวน์โหลดบท พิมพ์ อีเมล และบันทึก

เพื่อดูเงื่อนไขจากทางสำนักพิมพ์ว่าอนุญาตให้ดาวน์โหลดได้วันละกี่หน้า/แผ่น

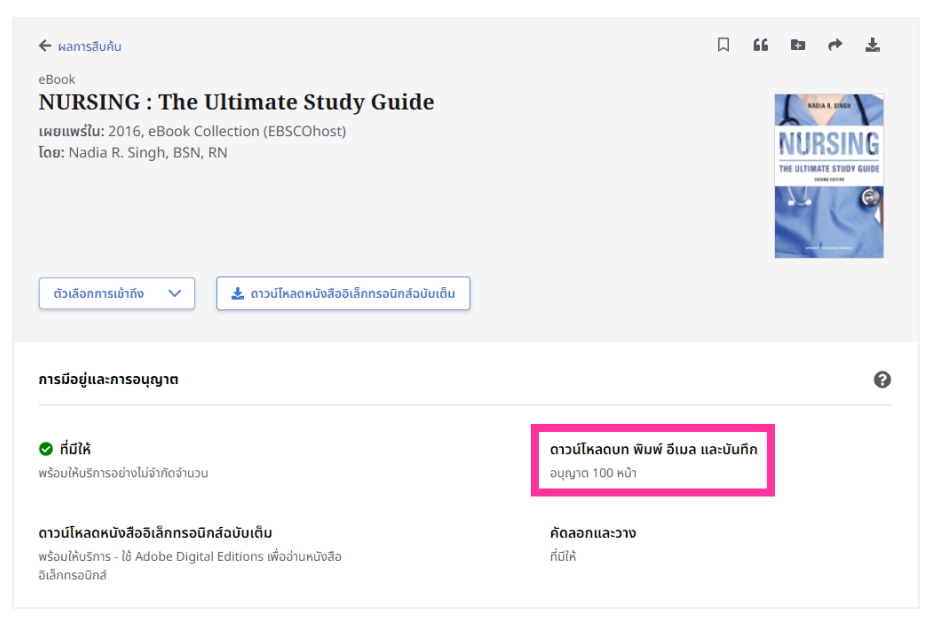

2. คลิกที่ **ตัวเลือกการเข้าถึง** จะเปิดแท็บด้านล่างมา 2 อัน เป็นการเลือกเปิด

อีบุ๊กส์ฉบับเต็ม (Full-Text) ระหว่างรูปแบบ EPUB หรือ PDF เลือกได้ตามความสะดวก

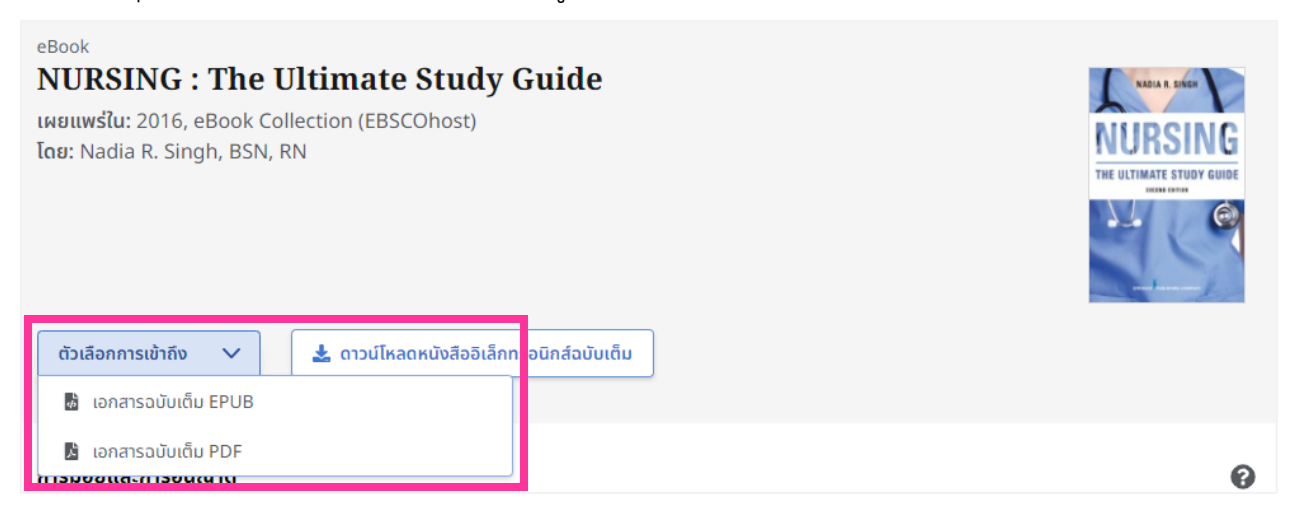

(PDF แนะนำสำหรับเดสก์ท็อป / EPUB แนะนำสำหรับอุปกรณ์เคลื่อนที่)

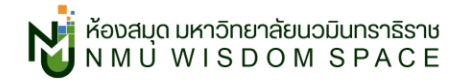

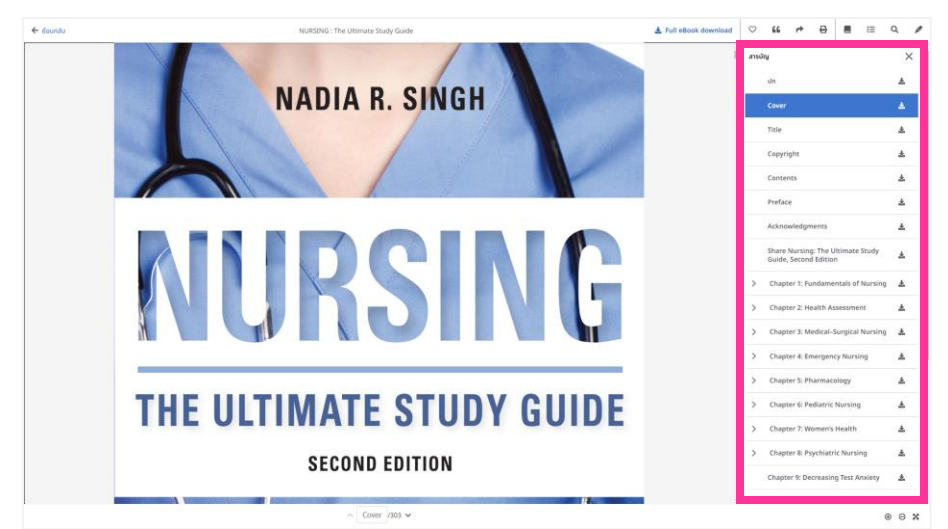

3. จะปรากฏหน้าต่างใช้งานอีบุ๊กฉบับเต็ม (Full-Text) ดังภาพ

สามารถคลิกเพื่อไปยังบทที่ต้องการได้จากสารบัญทางขวามือ

หากต้องการดาวน์โหลด ให้คลิกที่ปุ่ม 🛃 ที่แท็บของบทที่ต้องการดาวน์โหลด

### 4. จะปรากฏหน้าต่างดาวน์โหลดดังภาพ

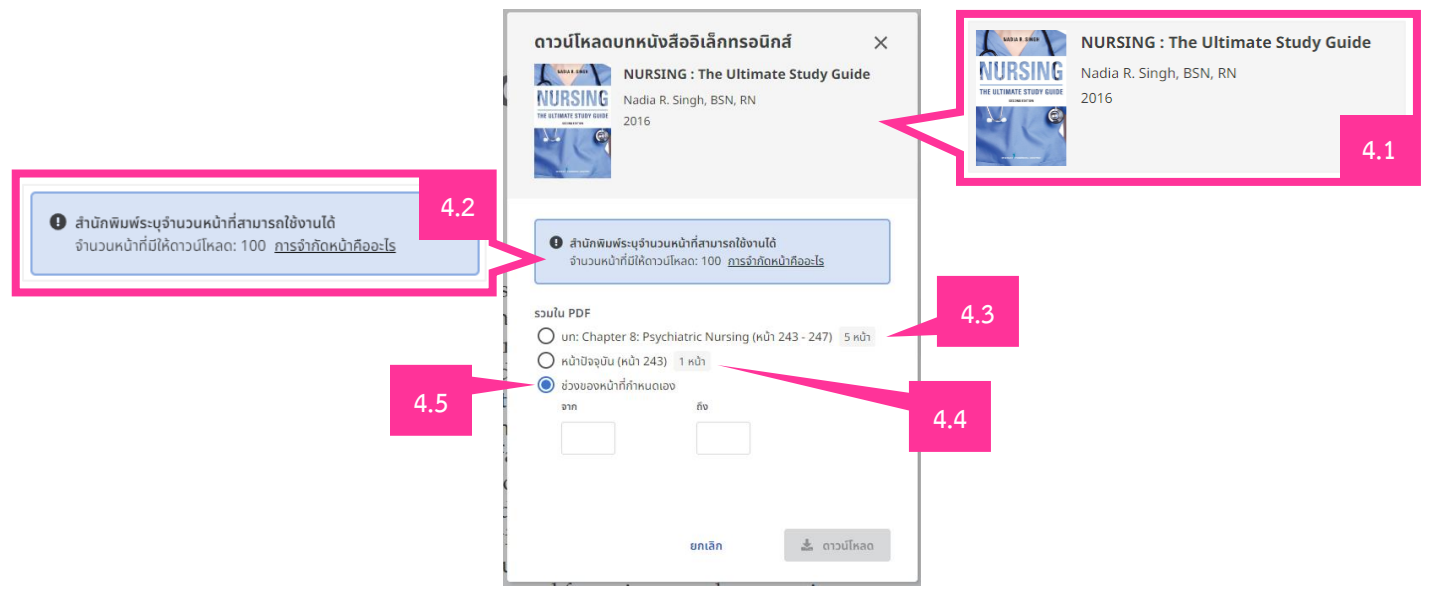

- 4.1 รูปปกอีบุ๊ก ชื่อหนังสือ ชื่อผู้แต่ง และปีพิมพ์
- **4.2 สำนักพิมพ์ระบุจำนวนหน้าที่สามารถใช้งานได้**: แจ้งสิทธิ์ในการดาวน์โหลดที่เหลือในวันนั้น
- **4.3 ดาวน์โหลดบทที่เราเลือก:** ชื่อบท (หน้าแรก-หน้าสุดท้ายของบท) จำนวนทั้งหมดมีกี่หน้า
- **4.4 ดาวน์โหลดหน้าปัจจุบันที่เปิดอยู่:** หน้าปัจจุบัน (เลขหน้าปัจจุบันที่เปิดอยู่) จำนวนกี่หน้า
- 4.5 ช่วงของหน้าที่กำหนดเอง: เลือกกำหนดหน้าที่ต้องการด้วยตัวเอง

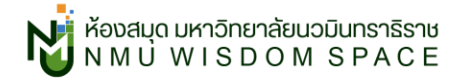

5. เลือกตัวเลือกที่ต้องการ (9.3, 9.4 หรือ 9.5) เรียบร้อยแล้วคลิก ดาวน์โหลด ได้เลย

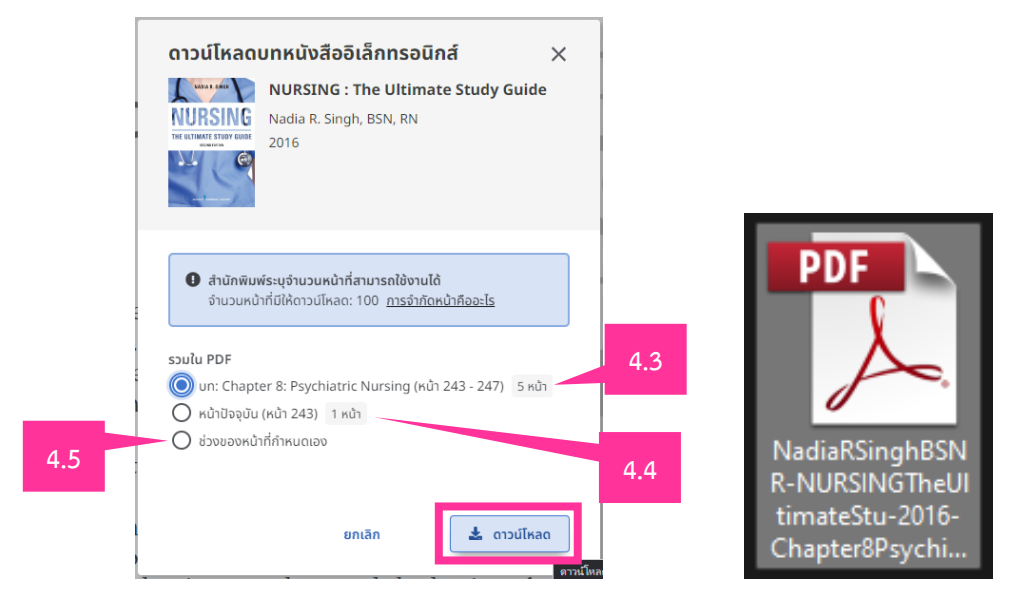

### ดาวน์โหลดแล้วจะได้ไฟล์ PDF แบบนี้ออกมาเลย

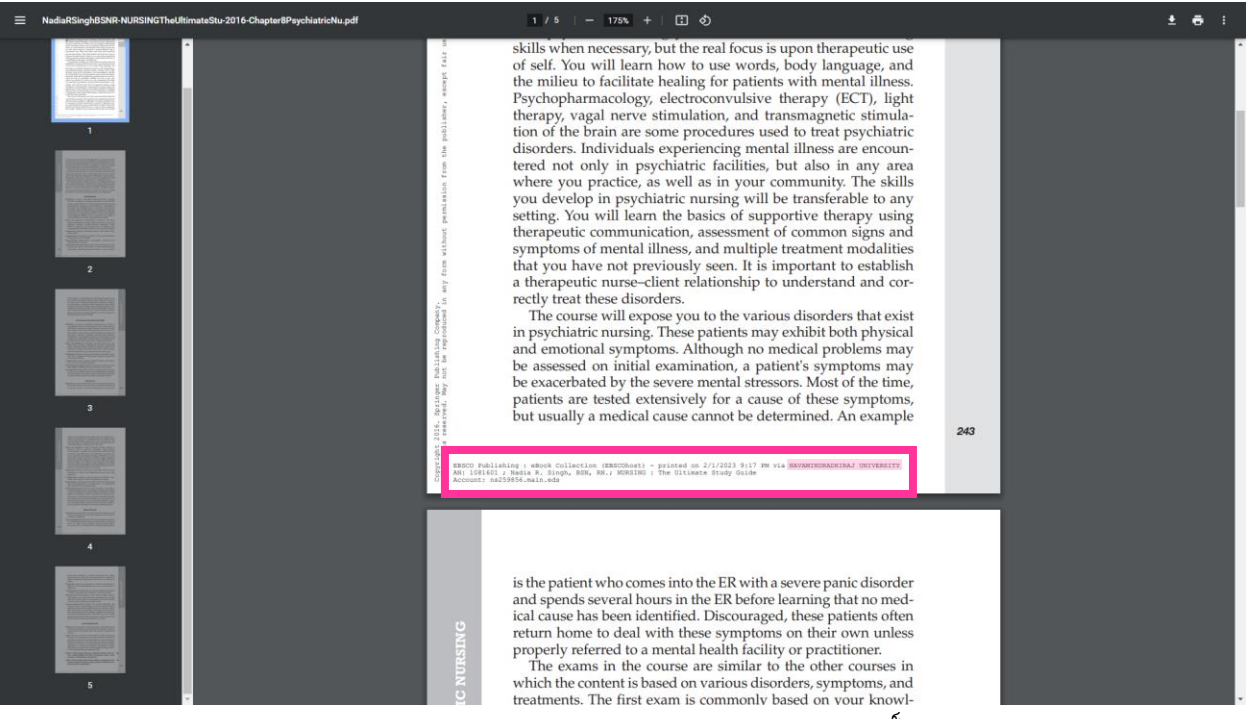

# ใน PDF ทุกหน้า สำนักพิมพ์เขาจะมีเขียนกำกับลิขสิทธิ์ไว้ด้วยนะ

ว่าใช้สิทธิ์ดาวน์โหลดจากที่ไหน NAVAMINDRADHIRAJ UNIVERSITY

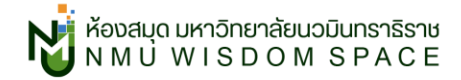

# วิธีการยืมอีบุ๊กส์ฉบับเต็ม

1. คลิก ดาวน์โหลดหนังสืออิเล็กทรอนิกส์ฉบับเต็ม จะปรากฏหน้าต่าง ดังภาพ

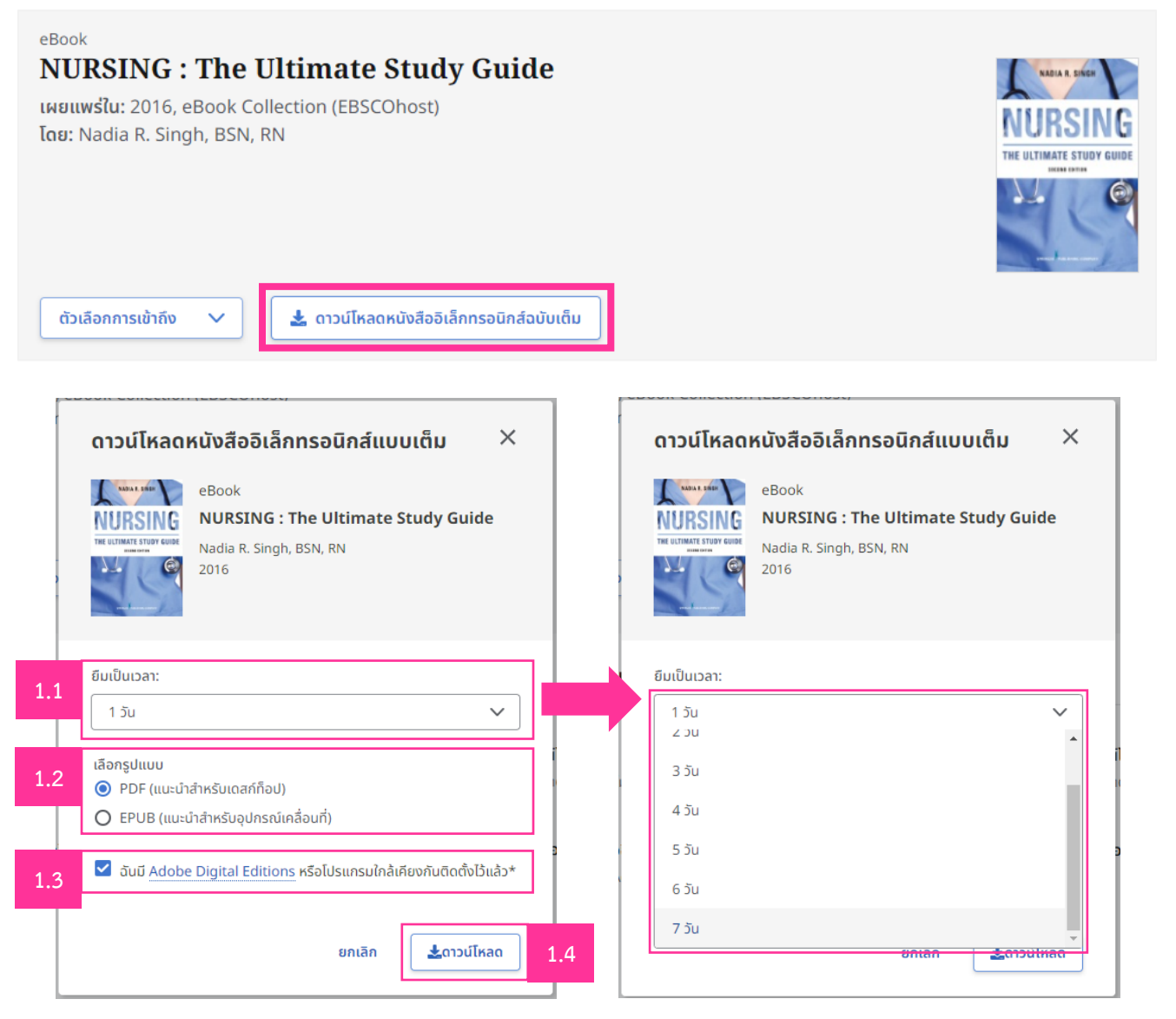

- 1.1 ยืมเป็นเวลา: คลิกเพื่อเลือกวันคืน ได้ตั้งแต่ขั้นต่ำ 1 วัน ถึงสูงสุด 7 วัน
- 1.2 เลือกรูปแบบ: เลือกระหว่างรูปแบบ PDF หรือ EPUB
- 1.3 คลิกเครื่องหมายถูกที่ \Box เพื่อยืนยันว่าเรามี Adobe Digital Editions แล้ว
- 1.4 เมื่อเลือกทุกอย่างเรียบร้อยแล้วคลิก ดาวน์โหลด

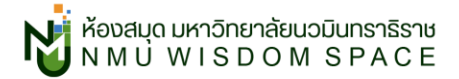

2. ดาวน์โหลดเรียบร้อยจะได้ไฟล์นามสกุล .acsm สำเปิดในโปรแกรม Adobe Digital Editions

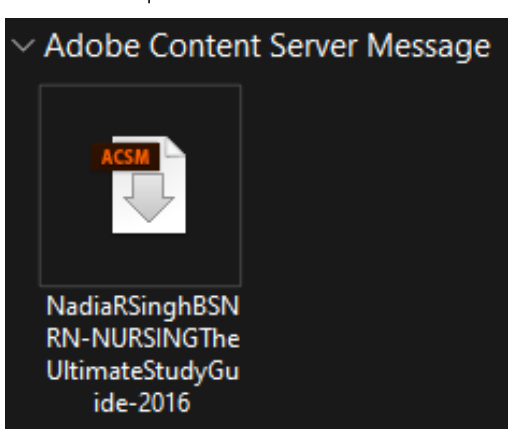

(\*หากมีโปรแกรม Adobe Digital Editions อยู่แล้วสามารถ <mark>ดับเบิลคลิก</mark> ใช้งานได้เลย)

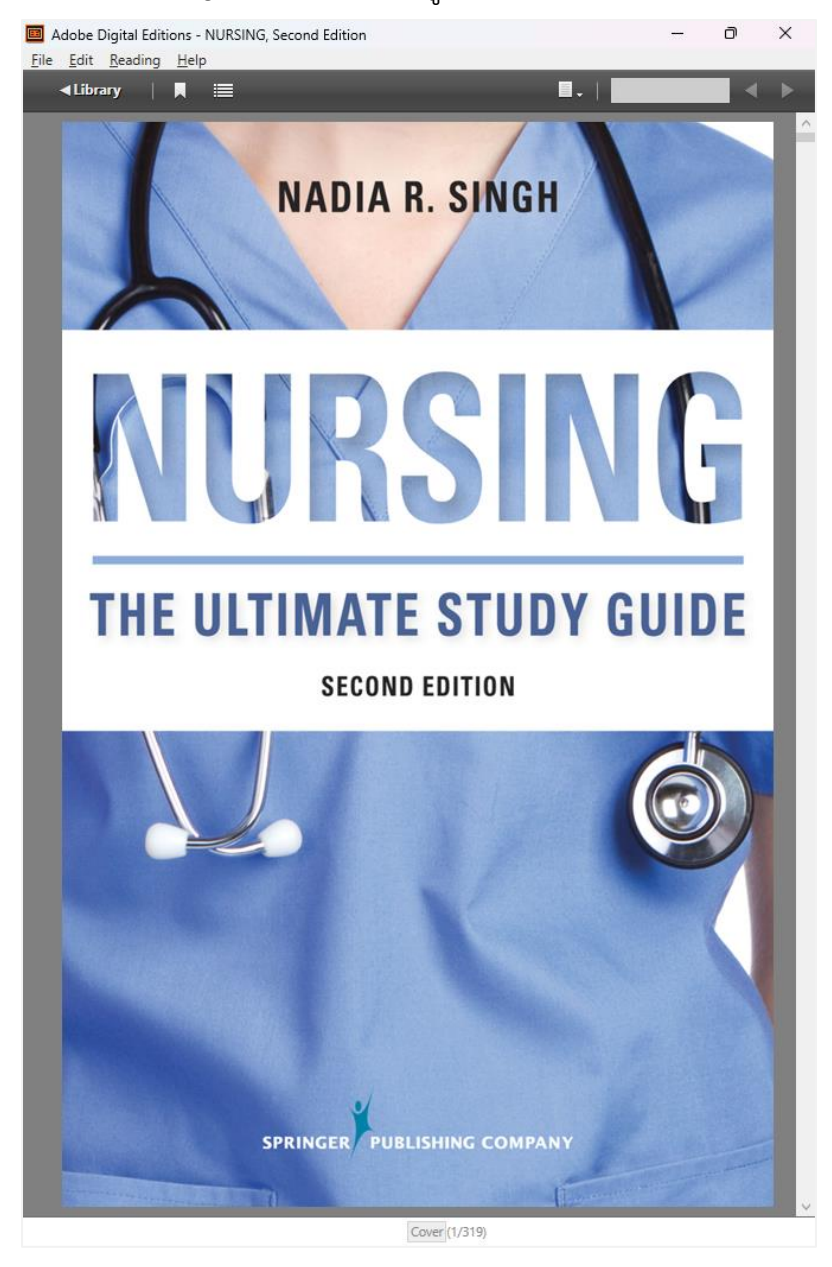

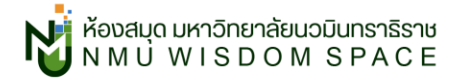

# วิธีการลงโปรแกรม Adobe Digital Editions สำหรับยืมอีบุ๊ก

1. หลังจากคลิกดาวน์โหลดเรียบร้อยจะปรากฏหน้าต่างดังภาพ

้ให้คลิกที่ชื่อโปรแกรม Adobe Digital Editions เพื่อดาวน์โหลดโปรแกรมและติดตั้ง

| ดาวน์โหลด                                                                   | หนังสืออิเล็กทรอนิกส์แบบเต็ม                                                                                                    | ×         |
|-----------------------------------------------------------------------------|----------------------------------------------------------------------------------------------------|-----------|
|                                                                             | eBook<br><b>NURSING : The Ultimate Study Guide</b><br>Nadia R. Singh, BSN, RN<br>2016                                                                                |           |
| 🕑 ดาวน์โหลด<br>ไฟล์ที่คุณต                                                  | ถ <b>จะเสร็จสมบูรณ์ในไม่ช้า</b><br>วาวน์โหลดจะใช้งานได้สำหรับ 7 วัน                                                                                                  |           |
| การดูข้อกำหนด<br>เดสก์ก็อป<br>ต้องเ <mark>Adobe D</mark><br>สำหรับการดูรายล | า:<br>igital Editions <mark>พื่ออ่านหนังสืออิเล็กทรอนิกส์นี้ในแบบออฟไลน์<br/>ะเอียดเพิมเติมเกียวกับสิ่งที่ต้องการและการสมัคร โปรดไปที่ <mark>หน้าวิธีใ</mark></mark> | ช้ ของเรา |
|                                                                             |                                                                                                    | ปิด       |

### จะปรากฏหน้าต่างดาวน์โหลดโปรแกรม Adobe Digital Editions ดังภาพ สำหรับ PC ที่ใช้ Windows ให้เลือก Windows ได้เลย

(\*4.5.11 ตัวเลขเวอร์ชั่นของโปรแกรม ขึ้นอยู่กับปัจจุบันที่ทางผู้พัฒนาโปรแกรมอัปเดตเวอร์ชั่น)

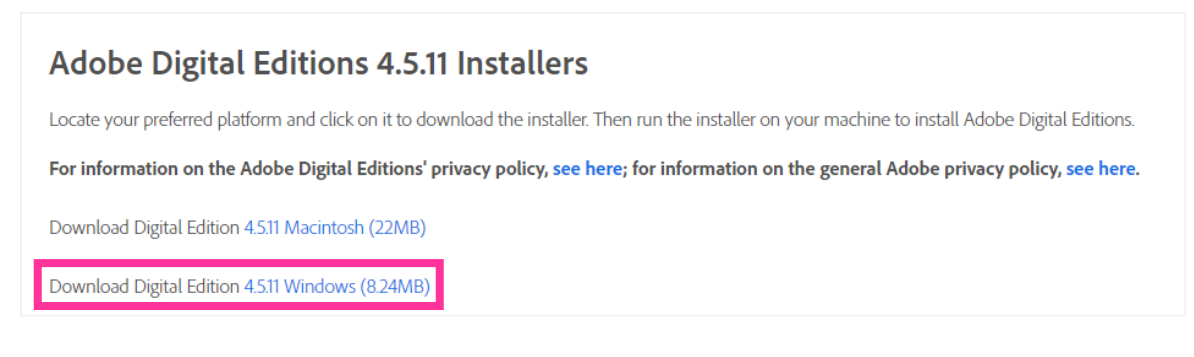

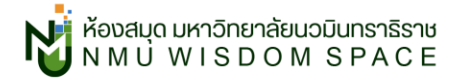

เมื่อดาวน์โหลดเรียบร้อยจะได้ไฟล์ติดตั้งโปรแกรม ให้ <mark>ดับเบิลคลิก</mark> เพื่อทำการติดตั้งโปรแกรมได้เลย

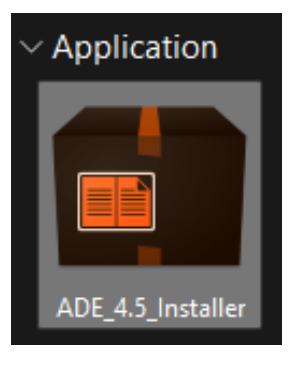

3. คลิกเครื่องหมายถูกที่ 🖸 I accept the terms of the License Agreement

เรียบร้อยแล้วคลิก Next >

| 💼 Adobe Digital Editions 4.5.11 Setup: License A — 🛛                                                                                                    | × |  |  |  |
|----------------------------------------------------------------------------------------------------|---|--|--|--|
| Please review the license agreement before installing Adobe Digital Edition<br>4.5.11. If you accept all terms of the agreement, click the check box below<br>Click Next to continue. |   |  |  |  |
| ADOBE<br>Software License Agreement                                                                                                    | 1 |  |  |  |
|                                                                                                    |   |  |  |  |
| COPYING, INSTALLING, OR USING ALL OR ANY PORTION OF                                                                                                    | - |  |  |  |
| THIS SOFTWARE, YOU (HEREINAFTER "CUSTOMER")<br>ACCEPT ALL THE TERMS AND CONDITIONS OF THIS                                                                                            |   |  |  |  |
| AGREEMENT, INCLUDING, WITHOUT LIMITATION, THE<br>PROVISIONS ON LICENSE RESTRICTIONS IN SECTION 4,                                                                                     |   |  |  |  |
| ✓ I accept the terms of the License Agreement                                                                                                    |   |  |  |  |
| Cancel Next >                                                                                                    | , |  |  |  |
|                                                                                                    |   |  |  |  |

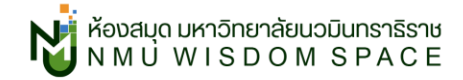

#### **4.** คลิก Next >

| Adobe Digital Editions 4.5.11                            | Setup                                                                  | _                                      |            | ×  |
|----------------------------------------------------------|------------------------------------------------------------------------|----------------------------------------|------------|----|
| Check the components you<br>you don't want to install. C | u want to install and u<br>Click Next to continue                      | uncheck the                            | componen   | ts |
| Select desired options:                                  | Associate .acsn<br>Start Menu Sho<br>Desktop Shortc<br>Quick Launch St | n and .epub<br>rtcuts<br>ut<br>hortcut | file types |    |
| Space required: 22.7MB                                   |                                                                        |                                        |            |    |
| Cancel                                                   |                                                                        | < Back                                 | Next :     | >  |

เมื่อโปรแกรมทำการตั้งตั้งเสร็จสิ้นแล้วให้คลิกปุ่ม Close ได้เลย

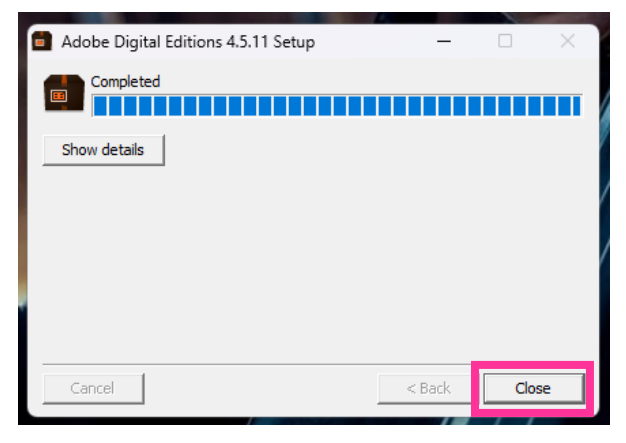

หลังจากกด Close โปรแกรมจะเปิดขึ้นมาอัตโนมัติ

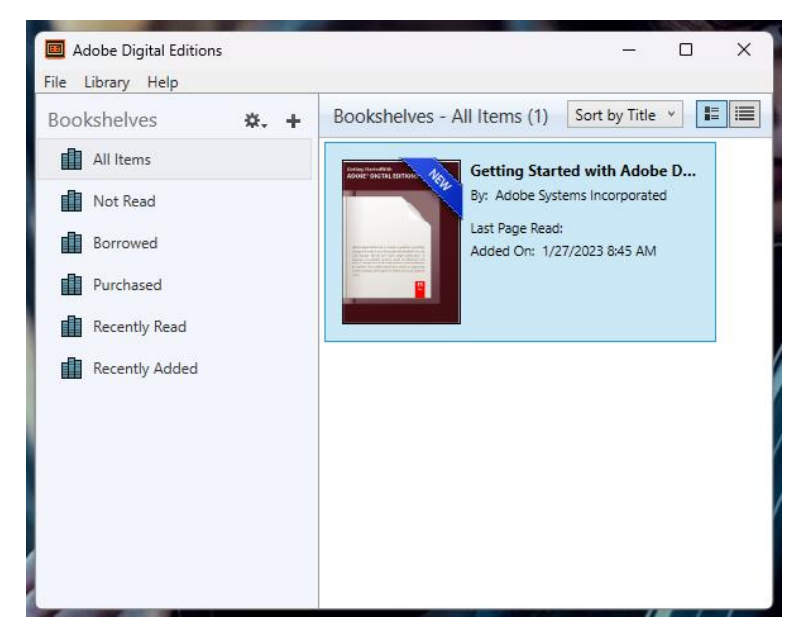

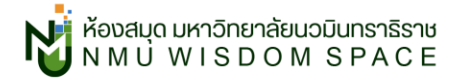

5. ให้ ดับเบิลคลิก ไฟล์อีบุ๊กนามสกุล .acsm ที่เราดาวน์โหลดเอาไว้
 (วิธีดาวน์โหลดดูที่หัวข้อ: วิธีการยืมอีบุ๊กส์ฉบับเต็ม)

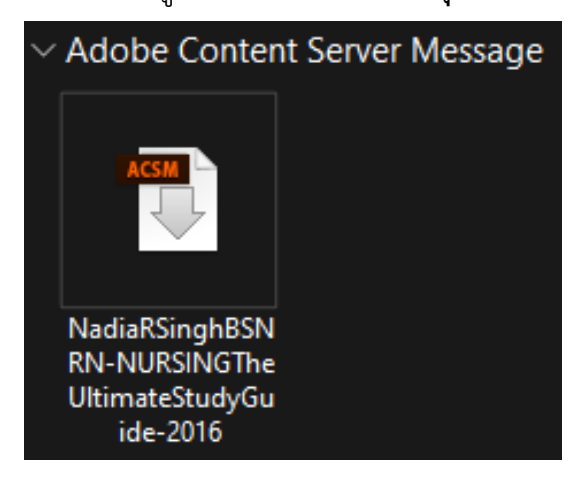

6. ครั้งแรกที่การเปิดไฟล์อีบุ๊กฉบับเต็ม (Full-Text) จะพบหน้าต่างดังภาพ

้โปรแกรมจะถามเราว่ามีบัญชีส่วนตัวของ Adobe หรือไม่ หากไม่มีบัญชีก็สามารถใช้งานได้ตามปกติ

โดยเลือกเครื่องหมายถูกที่ 🖸 I want to authorize my computer without an ID เรียบร้อยแล้วคลิก Next ได้เลย

| Computer Authorization                                                                                                    |                                                                                                    |                                                |
|----------------------------------------------------------------------------------------------------|----------------------------------------------------------------------------------------------------|------------------------------------------------|
| Authorize Your Computer                                                                                                    |                                                                                                    |                                                |
| Authorizing your computer enables you to<br>- Easily transfer Adobe DRN<br>- Read Adobe DRM-protect<br>- Restore your content from | :<br>I protected items between multiple compute<br>ed items on computers or mobile devices (u<br>backup whenever you need to re-install the | ers and mobile devices.<br>p to six),<br>: OS. |
| Select eBook vendor, then enter your log                                                                                           | gin ID and password below                                                                                                    |                                                |
| eBook Vendor:                                                                                                    | Adobe ID 🗸                                                                                                    | Create an Adobe ID                             |
| Adobe ID:                                                                                                    |                                                                                                    |                                                |
| Password:                                                                                                    |                                                                                                    | I forgot my password                           |
| ✓ I want to authorize my computer with                                                                                             | out an ID                                                                                                    |                                                |
| Cancel                                                                                                    |                                                                                                    | Next                                           |

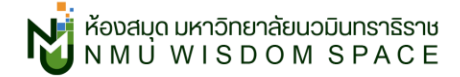

7. โปรแกรมจะแจ้งว่า "หากไม่ได้ลงชื่อเข้าใช้ด้วยบัญชี Adobe ส่วนตัว อีบุ๊กที่ดาวน์โหลดมาจะอ่านได้เฉพาะคอมพิวเตอร์เครื่องนี้เท่านั้น จะไม่สามารถอ่านต่อที่คอมพิวเตอร์เครื่องอื่นได้ หากต้องการใช้งานบนคอมพิวเตอร์เครื่องอื่น จำเป็นต้องติดตั้งโปรแกรมและดาวน์โหลดอีบุ๊กใหม่อีกครั้ง เท่านั้น" ตรงนี้ให้เราเลือก Authorize ได้เลย

| Computer Authorization                                                                                                    |                                                                   |                                               |
|----------------------------------------------------------------------------------------------------|-------------------------------------------------------------------|-----------------------------------------------|
| Adobe Digital Editions                                                                                                    |                                                                   |                                               |
| Authorize Your Computer without a Vendor ID                                                                                                    |                                                                   |                                               |
| If you authorize your computer without a Vendor ID, Adobe DRM protected<br>be only readable on this particular computer. These items will not be rea<br>able to be restored from backup if you ever need to re-install your OS. | l items that you already have o<br>adable on other computers or d | r download later will<br>evices, and won't be |
| To authorize your computer without a Vendor ID, click on the Authoriz                                                                                                    | e button.                                                         |                                               |
|                                                                                                    |                                                                   |                                               |
|                                                                                                    |                                                                   |                                               |
|                                                                                                    |                                                                   |                                               |
|                                                                                                    |                                                                   |                                               |
| Cancel                                                                                                    | Co Post                                                           | Authoriza                                     |

8. เรียบร้อยแล้วเลือก OK

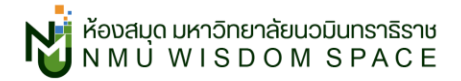

| Computer Authorization                                               |    |
|----------------------------------------------------------------------|----|
| Adobe Digital Editions                                               |    |
|                                                                      |    |
| Your Computer Has Been Authorized                                    |    |
| This computer has been successfully authorized without a Vendor ID.  |    |
| You are now ready to read Adobe DRM protected items on this machine. |    |
|                                                                      |    |
|                                                                      |    |
|                                                                      |    |
|                                                                      |    |
|                                                                      |    |
|                                                                      |    |
|                                                                      |    |
|                                                                      |    |
|                                                                      | ОК |

รอโปรแกรมอ่านข้อมูลไฟล์อีบุ๊กฉบับเต็ม (Full-Text) สักครู่ ก็สามารถใช้งานได้แล้ว!

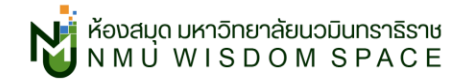

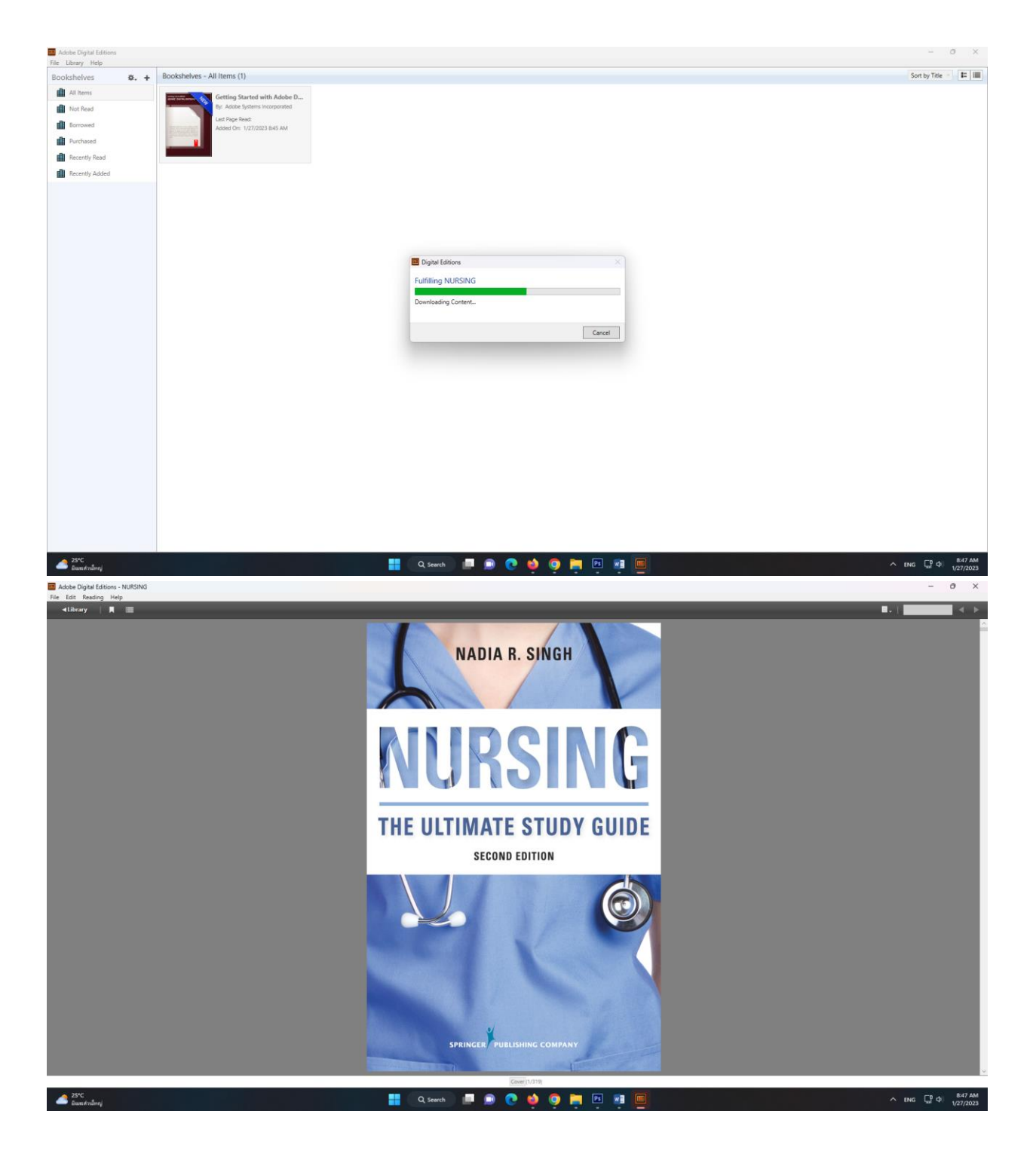

### ้สามารถคลิกที่ปุ่มสารบัญได้ เพื่อเปิดแท็บสารบัญขึ้นมา และเลือกอ่านจากบทที่ต้องการได้เลย

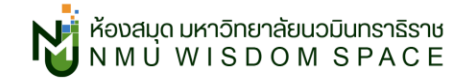

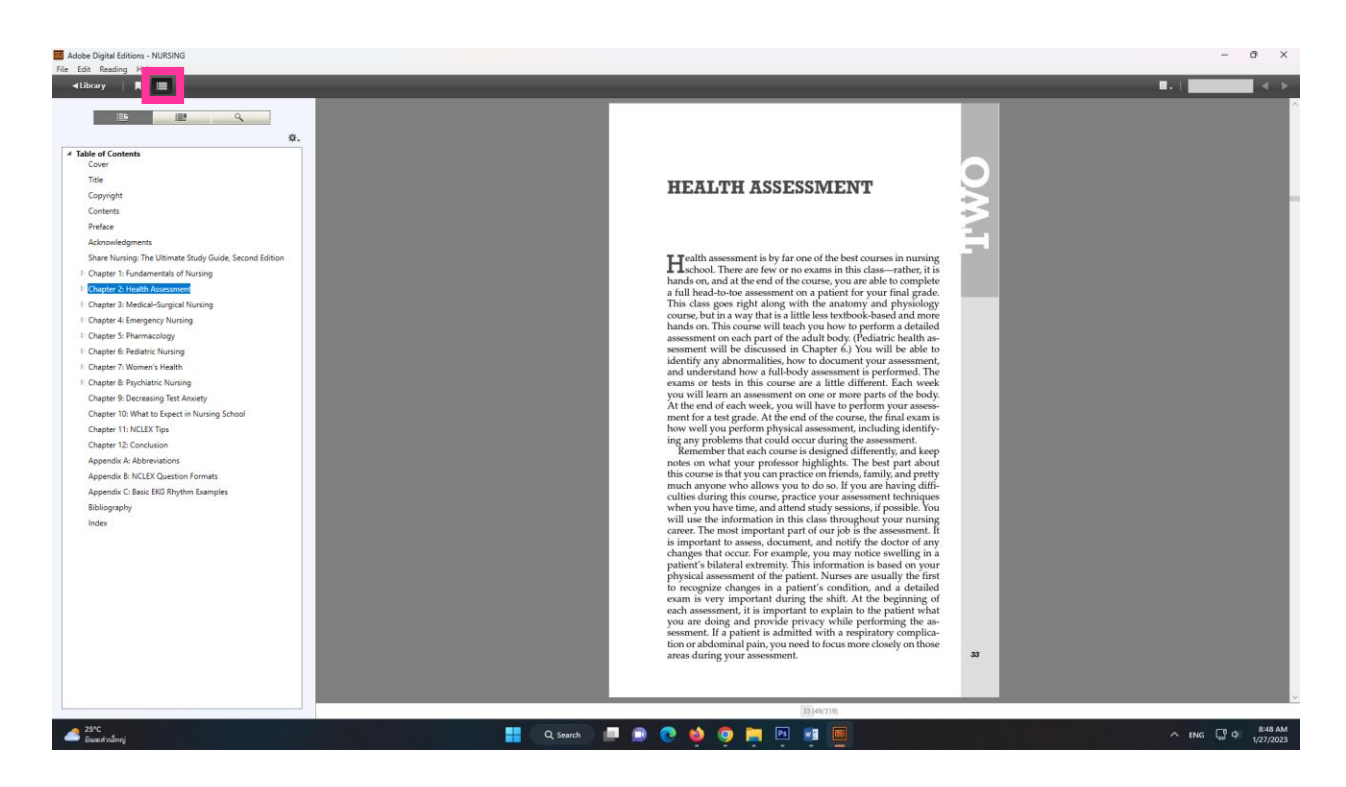

## สอบถามข้อมูลเพิ่มเติม

อีเมล: <u>nmu library@nmu.ac.th</u>

แฟนเพจ: Navamindradhiraj University Library